## Inhoud

| 1.  | Belangrijke veiligheidsinstructies               | 1  |
|-----|--------------------------------------------------|----|
| 2.  | Accessoires                                      | 2  |
| 3.  | Beeld van hoofdtoestel                           | 2  |
| 4.  | Aansluitingen van het apparaat                   | 3  |
| 5.  | Aanwijzingen voor het veilig opladen van de accu | 4  |
| 6.  | Aan de slag                                      | 5  |
| 7.  | Bluetooth-functie                                | 6  |
| 8.  | FM-functie                                       | 8  |
| 9.  | TMC-functie                                      | 8  |
| 10. | Instellingen van het apparaat                    | 8  |
| 11. | Initialisatie en activering van de software      | 9  |
| 12. | Navigatie                                        | 10 |
| 13. | Kaartscherm                                      | 13 |
| 14. | Meer-menu                                        | 14 |
| 15. | Instellingen                                     | 14 |
| 16. | Oplossen van problemen                           | 15 |
| 17. | Verbinding met de PC                             | 16 |

## Belangrijke veiligheidsinstructies

CAUTION

RISK OF ELECTRIC SHOCK DO NOT OPEN!

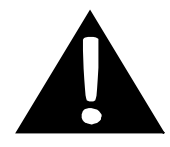

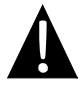

De bedoeling van het uitroepteken in een gelijkbenige driehoek is de gebruiker te wijzen op de aanwezigheid van belangrijke instructies voor bediening en onderhoud (service) in de literatuur die bij het apparaat wordt geleverd.

## LET OP

- Voorkom het risico van een elektrische schok, verwijder de afdekplaat (of de achterplaat) niet. Er zijn binnenin geen onderdelen waar de gebruiker onderhoud aan kan verrichten. Laat servicewerkzaamheden over aan gekwalificeerd servicepersoneel.
- 2. De fabrikant is niet verantwoordelijk voor de schade die wordt veroorzaakt door vervanging van onderdelen en modificaties van het product die worden uitgevoerd zonder goedkeuring van de fabrikant of van een geautoriseerde unit.

## WAARSCHUWING

Het apparaat mag niet worden blootgesteld aan druipend of spattend water en er mogen geen voorwerpen gevuld met vloeistoffen op het apparaat worden geplaatst.

| <u>Accessoirelijst</u>              |                                          | FN – 1 |
|-------------------------------------|------------------------------------------|--------|
| ITEM                                | NAAM                                     | AANTAL |
|                                     | Autolader                                | 1      |
|                                     | USB-kabel                                | 1      |
|                                     | Stiftpen                                 | 1      |
|                                     | Stijlvolle Draagtas<br>(Alleen GV5500BT) | 1      |
| Costor                              | Gebruikershandleiding                    | 1      |
|                                     | Garantiekaart                            | 1      |
| Pedroc<br>Pedroce<br>Michael States | Stuurprogramma/Document-CD               | 1      |

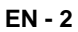

## Voor- en zijaanzicht

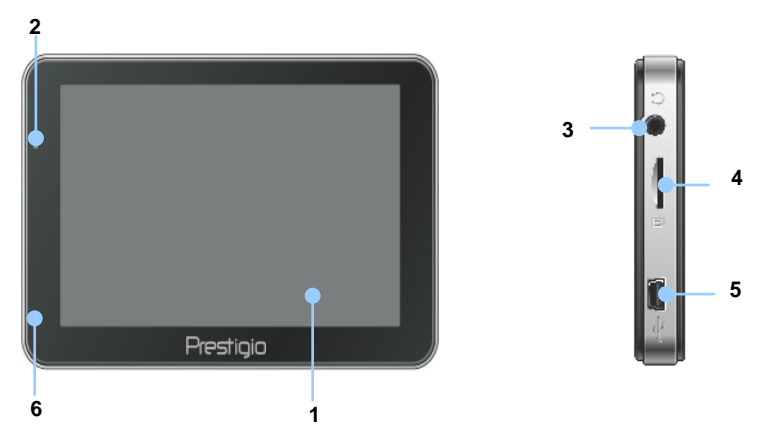

#### 1. LCD-aanraakscherm

Tik met de aanraakpen of met uw vinger op het scherm als u menuopdrachten wilt selecteren of informatie wilt invoeren.

#### 2. Accusstatusindicator

De indicator brandt helder groen als de accu volledig is opgeladen en brandt rood wanneer de accu wordt opgeladen.

#### 3. Oortelefoonaansluiting

Voor de aansluiting van een oortelefoon of een hoofdtelefoon.

## 4. MicroSD-sleuf

Voor microSD-kaartje voor toegang tot gegevens of geheugenuitbreiding.

#### 5. USB-poort

Aansluiting voor USB-kabel voor gegevenstoegang of het opladen van de accu

#### 6. Microfoon

Voor het opnemen van geluid.

## Achter- en bovenaanzicht

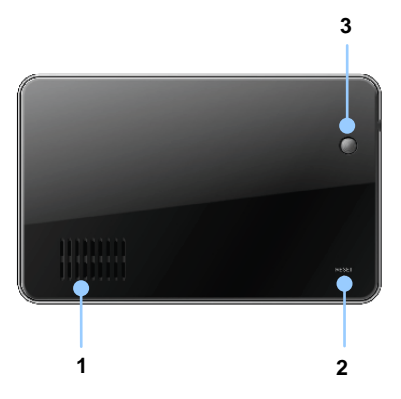

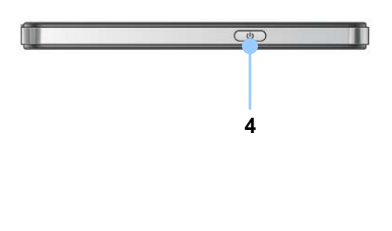

#### 1. Luidspreker

Voor het uitsturen van geluid, spraak of muziek.

#### 2. Reset-knop

Druk hierop als u het apparaat wilt resetten

#### 3. Lichtsensor

Pas de helderheid van het aanraakscherm aan

## 4. Aan/Uit-knop

Druk hierop als u het apparaat ON/OFF (Aan/Uit) wilt schakelen.

## microSD Card plaatsen

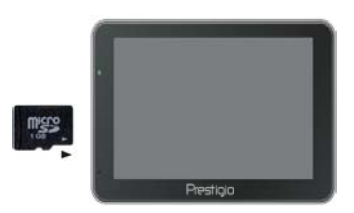

- Houd, als u het microSD-kaartje wilt plaatsen, de connector in de richting van het apparaat en het label van het kaartje in de richting van de voorzijde van het apparaat.
- U kunt het microSD-kaartje verwijderen door voorzichtig op de rand van het kaartje te drukken en zo de veiligheidssluiting te ontgrendelen, en het kaartje uit de sleuf te trekken.

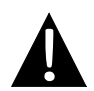

#### **OPMERKING:**

Controleer altijd dat er geen applicatie bezig is met het lezen van of schrijven naar het microSD-kaartje.

## Aansluiten op een extern USB-apparaat (Laden)

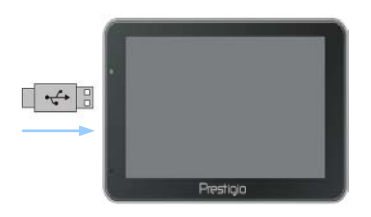

- Steek de USB-connector in de daarvoor bestemde USB-poort.
- U start het opladen door de andere USB-connector in de USB-poort op de PC te steken.

## Aansluiten op de Autolader

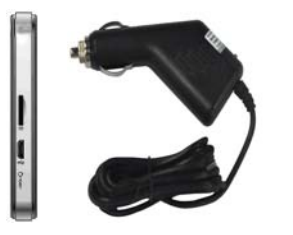

- Steek de USB-connector in de daarvoor bestemde USB-poort.
- U start het opladen door de connector van de autolader in de 12V-aansluiting voor accessoires/de sigarettenaansteker te steken.

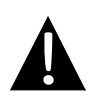

#### **OPMERKING:**

Bescherm het apparaat tegen plotselinge stroompieken, steek de autolader pas in de 12V-aansluiting voor accessoires/de sigarettenaansteker wanneer het voertuig is gestart.

## Aanwijzingen voor het veilig opladen van

## Over de oplaadbare accu

Het apparaat is voorzien van een ingebouwde oplaadbare accu. Laad de accuvolledig op (gedurende ten minste 5 uur) voordat u het apparaat voor de eerste keer gebruikt. De accustatusindicator brandt rood tijdens het opladen en wordt helder groen wanneer het opladen is voltooid. De oplaadtijd is ongeveer 4 uur.

## Werkomstandigheden en voorzorgsmaatregelen bij het gebruik van de oplaadbare accu

- Apparaten met nieuwe accu's moeten vóór het eerste gebruik volledig worden opgeladen.
- Het is niet nodig het apparaat op te laden voordat de accu volledig ontladen is.

## Aan de slag

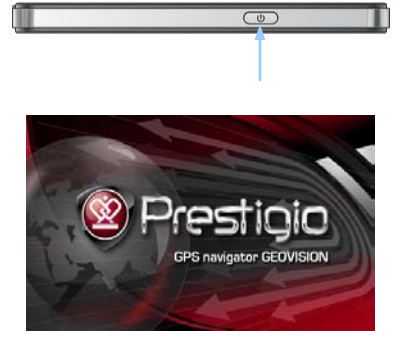

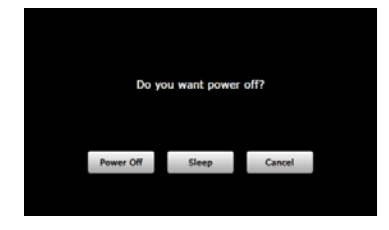

- 1. Houd de **Aan/Uit-knop** ingedrukt als u het apparaat wilt inschakelen.
- 2. Kort nadat het welkomstscherm is getoond verschijnt het hoofdmenu.
- U kunt uw weg vinden naar de diverse functies door met de aanraakpen de bijbehorende knoppen aan te tikken.
- 4. Houd de **Aan/Uit-knop** ingedrukt als u het apparaat wilt uitschakelen of als u het apparaat in de sluimerstand wilt zetten.
- Tik op het Sluimer-pictogram als u het apparaat in de sluimerstand wilt zetten of op het Uit-pictogram als u het apparaat wilt uitschakelen.

(GeoVision 4500BTFM/5500BTFM/5500BTFMHD)

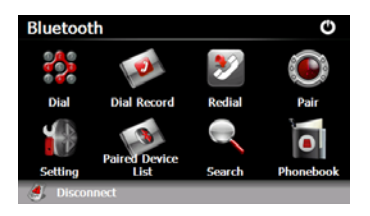

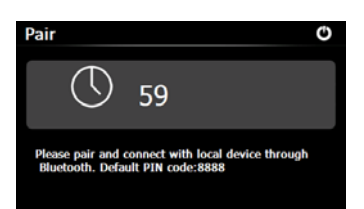

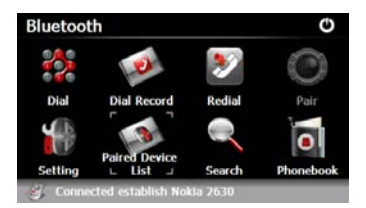

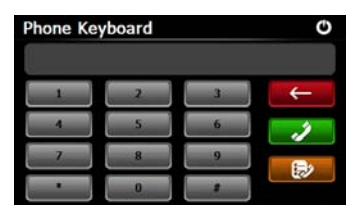

- Tik op het **Bluetooth**-pictogram in het hoofdmenu als u de Bluetooth-functie wilt gaan gebruiken.
- De status van de verbinding wordt aan de onderzijde van de interface getoond.
- 3. Tik op 🕑 als u de actuele functie wilt afsluiten.
- Tik op in de Bluetooth-interface als u de koppeling tot stand wil brengen met een mobiele telefoon met GPRS-functie.
- Controleer dat de Bluetooth-functie op de mobiele telefoon waarneembaar is voor andere apparaten.
- "Verbinding tot stand gebracht" zal worden weergegeven wanneer de koppeling goed is verlopen.
- Tik op in de Bluetooth-interface als u naar het Toetsenbord van de telefoon wilt gaan.
- Tik op de cijfertoetsen en tik op als u wiltKiezen, Backspace en ga naar Kiesgegevens.

## **Bluetooth-functie**

(GeoVision 4500BTFM/5500BTFM/5500BTFMHD)

Ο

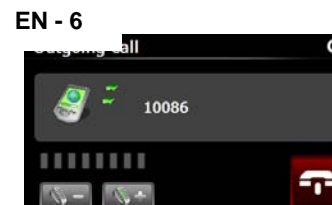

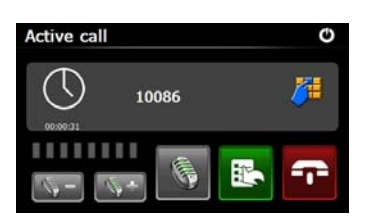

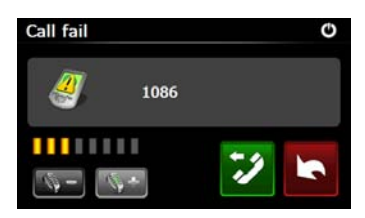

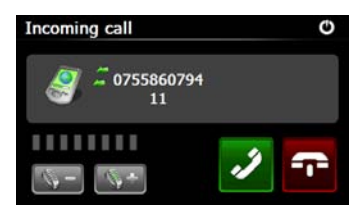

- Tik op als u het volume wilt aanpassen. Tik op als u het gesprek wilt beëindigen.
- Tik op als u oproepgegevens wilt invoeren. Tik op als u naar het toetstenbord wilt gaan. Tik op als u de oproep wilt overschakelen naar de mobiele telefoon of weer terug naar het apparaat.
- 11. De oproep komt niet tot stand zoals wordt a<u>fge</u>beeld.
- 12. Tik op als u wilt terugkeren naar het**Telefoontoetsenbord**-interface.
- Oproepnummer zal worden weergegeven op de Inkomende oproep.

## **Bluetooth-functie**

(GeoVision 4500BTFM/5500BTFM/5500BTFMHD)

- Tik op e op de
   Bluetooth-interface als u naarKies gegeven wilt gaan.
  - 15. Tik op als u de Gekozen oproep-lijst, de Ontvangen oproep-lijst en de Gemiste oproep-lijst wilt zien. Tik op als u een nummer wilt kiezen.

  - Tik op in de Bluetooth-interface als u het laatstgekozen nummer opnieuw wilt kiezen.
  - Tik op in de Bluetooth-interface als u naar de functieInstelling wilt gaan.
  - Tik op als u wilt resetten naar een nieuwe PIN-code. Tik op als u een beltoon wilt selecteren.
  - 20. Tik op als u de Bluetooth-functie wilt inschakelen/uitschakelen. Tik op als u de automatische HFP-verbinding wilt inschakelen/uitschakelen.

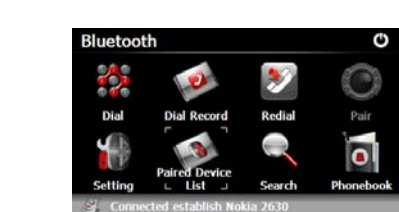

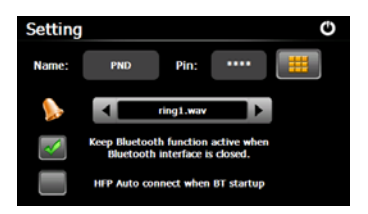

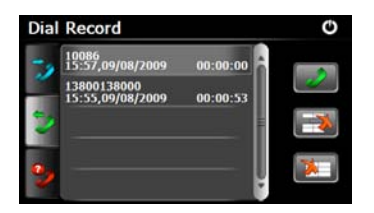

## **Bluetooth-functie**

(GeoVision 4500BTFM/5500BTFM/5500BTFMHD)

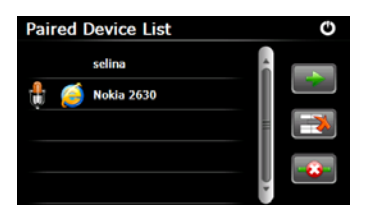

- Tik op in de
   Bluetooth-interface als u naar de functieLijst gekoppelde apparaten wilt gaan.
- 22. Tik op als u de naam van een mobiele telefoon uit te lijst wilt verwijderen. Tik op als u de PND (Personal Navigation Device) van de mobiele telefoon wilt loskoppelen. Selecteer de naam van de mobiele telefoon uit de**Lijst gekoppelde apparaten** en tik op als u naar de Profiellijst wilt gaan.
- 23. Tik op als u weer de verbinding tot stand wil brengen vanaf een eerder aangesloten mobiele telefoon. Tik op als u de PND (Personal Navigation Device) van de mobiele telefoon wilt loskoppelen.

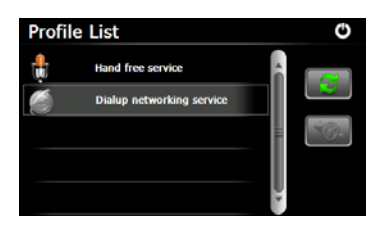

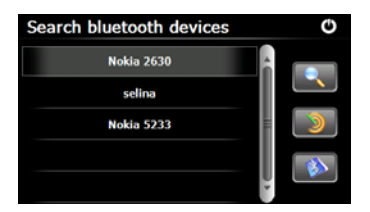

- 24. Tik op op de **Bluetooth**-interface als u de zoekprocedure wilt starten.
- De naam van de mobiele telefoon waarmee u de verbinding tot stand wilt brengen, wordt in de lijst weergegeven wanneer het zoeken is voltooid.
- Tik op de naam van de mobiele telefoon en tik op als u de koppeling tot stand wilt brengen. Tik

op als u naar Lijst gekoppelde apparaten wilt gaan.

## Bluetooth-fur EN-7

(GeoVision 4500BTFM/5500BTFM/5500BTFMHD)

- 27. Tik op i en ga naar Telefoonboek.
- Tik op als u de telefoonnummers van de mobiele telefoon naar de PND (Personal Navigation Device) wilt uploaden.
- 29. Tik op als u het telefoonnummer wilt kiezen.
- Tik op als u de naam van een mobiele telefoon uit te lijst wilt verwijderen.

#### OPMERKING:

Bluetooth-functie is beschikbaar voor GeoVision 4500BTFM/5500BTFM/5500BTFMHD.

| Phonebook | O     |
|-----------|-------|
|           | — î 젣 |
|           | -     |
|           |       |
|           |       |

## **FM-functie**

(GeoVision 4500BTFM/5500BTFM/5500BTFMHD)

- 1. Tik op het Functiepictogram in het hoofdmenu.
- 2. Tik op het FM-pictogram als u de FM-functie wilt gebruiken.
- 3. Tik op sleep de cursor als u wilt afstemmen op een hogere/lagere FM-frequentie. 4. Tik op 🗳 als u de actuele
- FM-frequentie wilt opslaan.
- 5. Tik op Vse FM als u de FM-functie wilt inschakelen.
- 6. Tik op 🕐 als u wilt afsluiten. OPMERKING:

\*Controleer dat het apparaat goed is aangesloten op de autolader voordat u de FM-functie gaat gebruiken.

#### OPMERKING:

FM-functie is beschikbaar voor GeoVision 4500BTFM/5500BTFM/5500BTFMHD.

| FM Setting |   |           | Ū Ū |
|------------|---|-----------|-----|
| 🗹 Use Fi   | 4 |           |     |
| Frequency  |   | -0-       |     |
|            |   | 99.00 Mhz | +   |

## TMC functie

(GeoVision 4500TMC/5500TMC/5500TMCHD)

TMC is een speciale toepassing van het FM Radio Data Systeem (RDS) dat gebruikt wordt voor het uitzenden van realtime weer- en verkeersinformatie. De routebepaling kan rekening houden met wegversperringen of onverwachte files veroorzaakt door een ongeluk.

#### NB:

Deze functie is uitsluitend beschikbaar als uw hardware TMC ondersteunt, en als dit systeem in uw land gebruikt wordt.

De Prestigio GeoVision ontvanger zal op de FM radiostations automatisch naar TMC gegevens gaan zoeken, en de gedecodeerde informatie zal direct in de routeplanning gebruikt worden. Zodra de Prestigio GeoVision verkeersinformatie ontvangt die van invloed kan zijn op uw route, zal het programma u waarschuwen dat het de route opnieuw gaat bepalen, en zal de navigatie gebruikmaken van een nieuwe route die optimaal rekening houdt met de meest up-to-date verkeerssituatie.

Voor het finetunen van deze herberekening kunt u de minimum vertraging instellen die een herberekening van de route start. Ook kunt u de Prestigio GeoVision eerst om een bevestiging laten vragen voordat de nieuw aanbevolen route van kracht wordt. Dit kunt u doen onder **Verkeersinstellingen**.

Een speciaal pictogram op het Kaartscherm geeft aan of er verkeersgebeurtenissen worden ontvangen. Het pictogram toont de status van de verkeersontvanger wanneer er op uw route geen verkeersgebeurtenissen zijn; anders toont het pictogram het soort van de volgende verkeersgebeurtenis op uw route.

De delen van wegen waarop verkeersgebeurtenissen plaatsvinden worden op de kaart met een andere kleur weergegeven, en middels kleine symbolen boven de weg wordt de aard van de gebeurtenis getoond:

## TMC functie

(GeoVision 4500TMC/5500TMC/5500TMCHD)

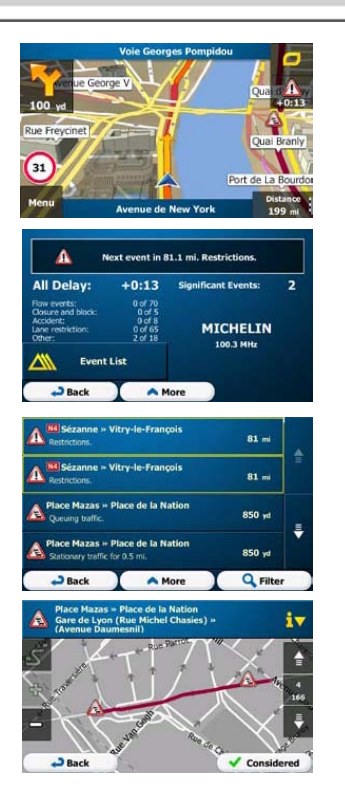

 Tik op om het 'Traffic Summary' (Verkeersoverzicht) scherm te openen.
 Tik op revent List om het overzicht van verkeersgebeurtenissen te openen.
 Tik nu op een verkeersgebeurtenis in het overzicht om de details ervan te bekijken, en om het betreffende deel van de weg over zijn volledige lengte

op de kaart weer te geven.

## NB:

Als er op de aanbevolen route verkeersgebeurtenissen zijn die de toepassing niet

omzeild heeft, dan zal het pictogram het overzicht van veelbetekenende verkeersgebeurtenissen openen zodat u deze snel kunt controleren.

## Instellingen van het

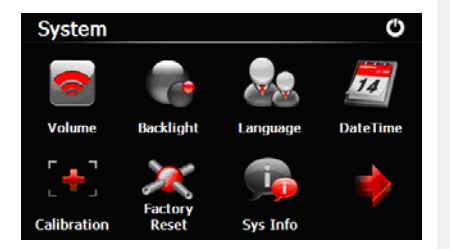

 Tik in het hoofdmenu op als u naar de instellingen van het apparaa<u>t</u> wilt gaan.

 Tik op als u andere instellingen wilt weergeven.

| Volume                                                              | Pas het geluidsvolume aan, demp het geluid van het apparaat of schakel waarschuwingsberichten in. |
|---------------------------------------------------------------------|---------------------------------------------------------------------------------------------------|
| Achtergrondverlichting Pas de helderheid van het aanraakscherm aan. |                                                                                                   |
| Taal         Selecteer de taal van uw keuze.                        |                                                                                                   |
| DatumTijd                                                           | Stel de Tijdzone/Datum/Tijd in.                                                                   |
| Kalibratie                                                          | Kalibreer het scherm wanneer de positie afwijkt.                                                  |
| USB                                                                 | Stel de gegevenstransmissiestand tussen de navigator en de computer in.                           |
| Reset Af-fabriek                                                    | Herstel alle systeeminstellingen naar de standaardwaarden af-fabriek.                             |

# Initialisatie en activering van de

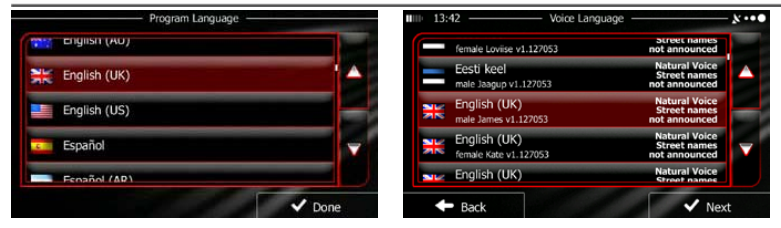

Wanneer u de navigatiesoftware voor de eerste keer gebruikt, wordt automatisch het proces voor de eerste installatie gestart. Ga als volgt te werk:

Selecteer de programmataal. Als de taal die uw voorkeur heeft, niet op het scherm verschijnt, tik dan op / of sleep de lijst met uw vinger omhoog of omlaag

ី English (UK)

als u de taal die uw

zodat u alle beschikbare talen kunt zien. Tik op

voorkeur heeft, wilt selecteren. Tik op

naar de volgende pagina.

Lees de Software and Database End User Licence Agreement (Licentieovereenkomst voor Eindgebruikers van Software en Database) en tik op

Accept als u akkoord gaat met de gebruiksvoorwaarden.

🕼 De Configuratie-wizard start in de geselecteerde taal. Tik op

verder wilt gaan.

Next

Selecteer het taalprofiel voor spraaksturing. Als de taal die uw voorkeur heeft, niet op het scherm verschijnt, blader dan door de lijst en kijk naar de andere beschikbare profielen. Tik op een item in de lijst als u een kort spraakvoorbeeld wilt horen. Tik op

bevestig uw selectie en ga verder naar de volgende pagina.

# Initialisatie en activering van de

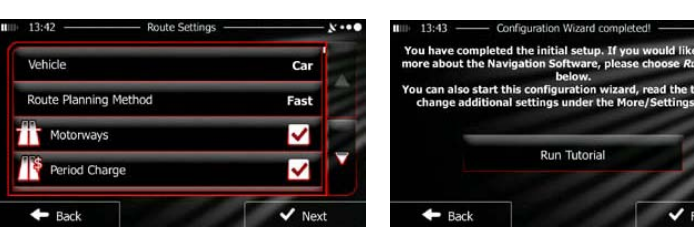

🕝 Stel de tijdsindeling en tijdsunits in die uw voorkeur hebben. Tik op

als u uw voorkeur wilt bevestigen.

Stel de opties voor route-planning die uw voorkeur hebben, in. Tik op als u uw voorkeur wilt bevestigen.

🕼 U wordt gevraagd of u het lesmateriaal wilt bekijken dat u door de eerste

beginselen van navigatie leidt. Tik op Run Tutorial als u direct de functies van uw software wilt leren en begrijpen. U kunt het materiaal ook later afspelen, als u

U wordt nu gevraagd of u de software toestaat gebruiksinformatie en GPS-logboeken te verzamelen die kunnen worden gebruikt voor het verbeteren van de applicatie en de kwaliteit en dekking van kaarten. Tik op **Yes** als u het verzamelen van anonieme statistische gegevens toestaat of op **X** NO als u deze functie wilt uitschakelen.

De eerste installatie is nu voltooid. De applicatie wordt gestart.

🖌 Finish

🗸 Next

Finish

## Inleiding

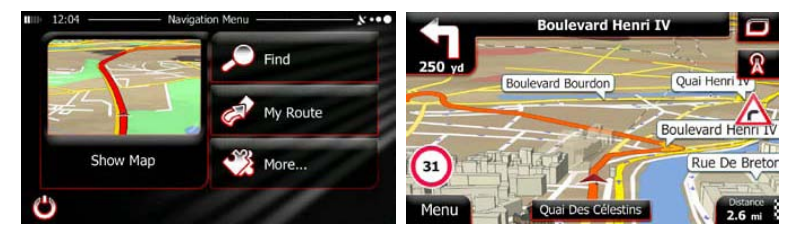

Na de eerste installatie en steeds wanneer de software wordt gestart, verschijnt het Navigatiemenu. U hebt de volgende opties:

- Tik op rind als u uw bestemming wilt selecteren door een adres in te voeren of een interessante plaats, een locatie op de kaart of één van uw Favoriete bestemmingen wilt selecteren. U kunt ook uw recente bestemmingen in de Slimme Historie doorkijken, een coördinaat invoeren of de locatie gebruiken die is opgeslagen in een foto.
- Tik op Route als u de parameters van de route wilt weergeven. U kunt de route over de gehele lengte op de kaart bekijken. U kunt ook handelingen uitvoeren die betrekking hebben op de route, zoals het bewerken of annuleren van uw route, een startpunt voor uw route instellen, alternatieven voor uw route kiezen, delen van de route vermijden, navigatie simuleren of de bestemming aan uw Favorieten toevoegen.
- Tik op als u de manier waarop de navigatiesoftware werkt, wilt aanpassen, het Lesmateriaal wilt bekijken, demo-routes wilt simuleren of nog enkele andere applicaties wilt starten.
- Tik op Show Map als u wilt beginnen met navigeren op de kaart.

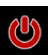

als u wilt stoppen met navigeren en de software wilt afsluiten.

## Menu Bestemming

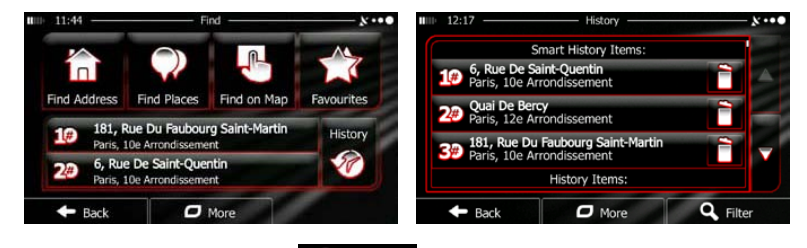

Tik in het Navigatiemenu op

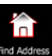

Het menu Zoeken biedt u de volgende opties:

Tik op Find Address als u een adres als bestemming wilt opgeven.

Find

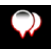

Tik op Find Places als u een interessante plaats als bestemming wilt opgeven.

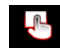

Tik op Find on Map als u wilt navigeren naar een locatie op de kaart.

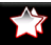

- Tik op revertes als u een keuze wilt maken uit de lijst van favoriete bestemmingen.
- Tik op **#1** of **#2** als u wilt navigeren naar een recente bestemming die op

de knop wordt getoond.

- Tik op als u een keuze wilt maken uit de lijst van alle recente bestemmingen.
- Tik op als u wilt navigeren naar een coördinaat of naar een locatie die in een foto is opgeslagen.

## Navigeren naar een adres

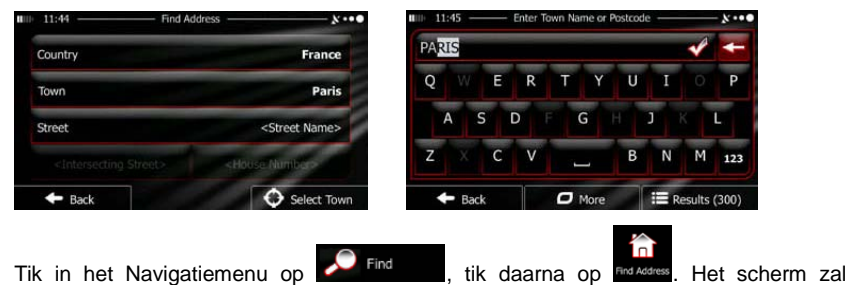

standaard de stad of plaats voorstellen waar u zich bevindt.

Wijzig het land, als dat nodig is. Tik op de knop die de naam van het land toont.

- 1. Voer de naam van het land met het toetsenbord in.
- Wanneer u enkele tekens hebt ingevoerd, verschijnt de lijst van landen waarvan de naam met de ingevoerde reeks letters begint. Tik op het land van uw keuze.

Wijzig de stad/plaats, als dat nodig is. Tik op de knop die de naam van de stad/plaats toont en voer een deel van de naam ervan met het toetsenbord in. Als u de letters invoert, wordt de meest waarschijnlijke naam van de stad/plaats in het invoerveld getoond. U hebt de volgende opties:

- Tik op als u de stad/plaats die wordt aangeboden in het invoerveld, wilt selecteren.
- Tik op als u uw invoer wilt corrigeren.
- Tik op ERESUITS als u de lijst van namen van steden/plaatsen die met uw

invoer overeenkomen, wilt doorbladeren. Selecteer een stad/plaats uit de lijst.

## Navigatie

### Navigeren naar een adres

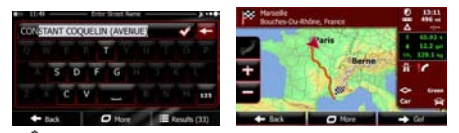

Voer de straatnaam in:

- 1. Tik op <street Name>
- 2. Voer een deel van de naam van de straat met het toetsenbord in.
- 3. Tik op als u de straat die wordt aangeboden in het invoerveld wilt

selecteren, of tik op **E Results** als u de lijst van straten die met uw invoer

overeenkomen, wilt doorlopen. Selecteer een straat uit de lijst.

Voer het huisnummer in:

- 1. Tik op <House Number>
- 2. Voer het huisnummer met het toetsenbord in.
- 3. Tik op als u het invoeren van het adres wilt beëindigen.

De kaart verschijnt met de geselecteerde bestemming in het midden. Tik op een

andere locatie, als dat nodig is, bevestig daarna de bestemming door op

te tikken.

Ra een kort overzicht van de routeparameters verschijnt de kaart met de gehele

route. Wacht enkele seconden of tik op

➡ Go!

en start met navigeren.

Next

## Navigeren naar een interessante plaats (Place of Interest, POI)

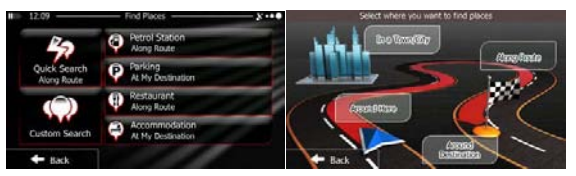

Tik op het Kaartscherm op Menu en keer terug naar het Navigatiemenu. Tik in

het Navigatiemenu op Find , tik daarna op Find Pace. U kunt nu kiezen uit de

volgende voorafingestelde zoekcategorieën:

• Tik op Petrol Station Voor een lijst van benzinestations langs de route of als

deze er niet zijn, in de buurt van uw actuele positie of uw laatst bekende positie.

Tik op

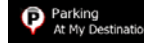

voor een lijst van parkeermogelijkheden in de buurt

van uw bestemming of als deze er niet zijn, in de buurt van uw actuele positie of uw laatst bekende positie.

• Tik op

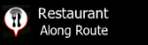

voor een lijst van restaurants langs de route, in de

buurt van uw actuele positie of uw laatst bekende positie.

• Tik o

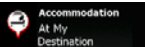

voor een lijst van verblijfsmogelijkheden in de buurt

van uw bestemming, in de buurt van uw actuele positie of uw laatst bekende positie.

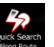

tikken en naar een plaats zoeken door de naam ervan in te voeren.

## EN - 12

U kunt ook op

### Navigeren naar een interessante plaats (Place of Interest, POI)

Als geen van de hierboven vermelde opties van toepassing is, kunt u een interessante

plaats zoeken op de volgende locaties door op

- Tik op Around Here als u wilt zoeken in de buurt van uw actuele positie of als deze niet beschikbaar is, in de buurt van uw laatst bekende positie.
- Tik op als u wilt zoeken naar een locatie in een geselecteerde stad of plaats.
- Tik op destination als u wilt zoeken naar een locatie in de buurt van de bestemming van de actieve route.
- Tik op Route als u wilt zoeken langs de actieve route en niet in de buurt van een gegeven punt. Dat is handig wanneer u zoekt naar een stop verderop langs de route, die slechts een minimale omweg vraagt, zoals zoeken naar benzinestations of restaurants langs de route.

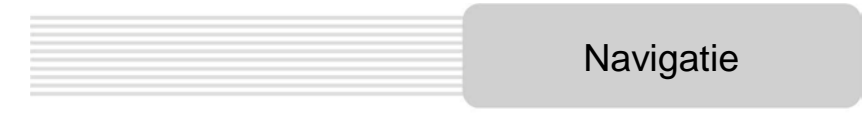

Voorbeeld van navigeren naar een interessante plaats

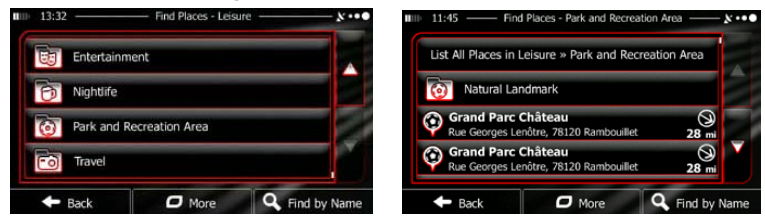

**Voorbeeld:** Ga als volgt te werk als u een parkeerplaats in de buurt van uw bestemming wilt zoeken (te beginnen het Navigatiemenu):

| Tik op                                                                            |
|-----------------------------------------------------------------------------------|
| De lijst plaatscategorieën verschijnt. Tik op of blader door de lijst door met uw |
| vinger te schuiven en tik op 📴 Leisure                                            |
| Tik op List All Places als u door de gehele categorie wilt bladeren of tik op     |
| Perkand Receivance Area     als u het zoekgebied wilt beperken.                   |
| Tik op één van de items in de lijst.                                              |
| Controleer de details en de locatie van de plaats en tik vervolgens op            |
| Na een kort overzicht van de routeparameters verschijnt de kaart met de gehele    |
| route. Wacht enkele seconden of tik op                                            |
|                                                                                   |

## Kaartscherm

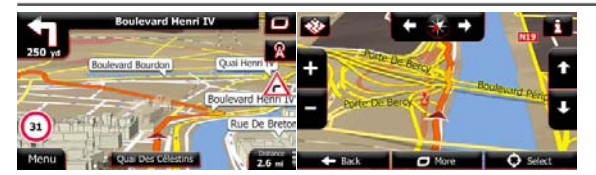

Het kaartscherm is het belangrijkste en meest gebruikte scherm van de software. De Vehimarker (standaard een blauwe pijl) geeft uw actuele positie aan en de oranje lijn toont de aanbevolen route. Er zijn schermknoppen en gegevensvelden op het scherm die u helpen bij het navigeren. Tijdens het navigeren toont het scherm de route-informatie.

- Bovenaan het scherm ziet u uw richting en de huisnummers links en rechts als u niet een routebestemming hebt geselecteerd. Wanneer u navigeert volgens een route, ziet u de volgende manoeuvre en de volgende straat/weg op uw route. Tik op één <u>daar</u>van als u de routebeschrijving wilt openen.
- Tik op en open het Snelmenu met een selectie van functies die nuttig zijn tijdens het navigeren.
- Tik ergens op de kaart als u de kaart in de buurt van uw actuele positie wilt verkennen. Er verschijnen dan extra kaartregelknoppen.
- Tik op 16.9 million als u drie gegevensvelden op de kaart wilt openen.
   Wanneer u op één ervan tikt, onderdrukt u de andere. De standaardwaarden (u kunt ze wijzigen in Kaartinstellingen):
- de resterende afstand tot uw bestemming,
- de geschatte aankomsttijd op de bestemming en
- de resterende reistijd.
- Tik op Menu als u wilt terugkeren naar het Navigatiemenu.

EN

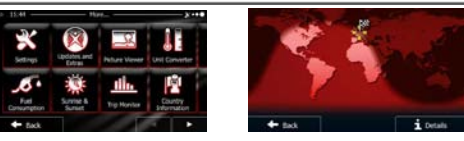

Het 'Meer'-menu biedt u diverse opties en extra toepassingen. Tik in het Navigatiemenu

- op 🥙 More...
  - Opties voor routeplanning nauwkeurig afstemmen, het Kaartscherm er anders laten uitzien, waarschuwingen in- en uitschakelen of de Configuratie-wizard opnieuw starten, enz.
  - Ga naar www.naviextras.com voor meer content, zoals nieuwe kaarten of karakteristieke punten in het landschap in 3D en nuttige toepassingen.
    - Toegang tot multimedia-toepassingen: De Picture Viewer of de Music
       Player.
  - Toegang tot reistoepassingen: de eenheden-convertor, de kledingmaatconvertor of landinformatie.
  - Toegang tot andere nuttige toepassingen: de calculator, de brandstof- en onderhoudsmonitor, informatie over zonsopgang en zonsondergang of de reisen trajectlogboekmonitor.
    - : Lees het lesprogramma voor direct inzicht in de functies van uw software of start de Demo voor voorbeeldroutesimulaties en om te zien hoe navigatie werkt.

## Instellingen

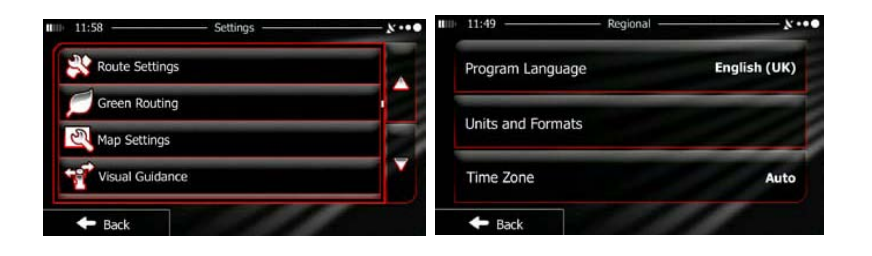

Tik in het Navigatiemenu op More..., tik daarna op 🔜. Het Instellingenmenu

biedt u de volgende opties (u kunt ze allemaal zien door te bladeren):

- Pas de verschillende geluidsvolumes aan, wijzig het profiel voor spraaksturing of schakel waarschuwingen in en stel waarschuwingen op.
- Wijzig de functieknoppen in het snelmenu van het Kaartscherm.
- Trock profet: Stel het te bewerken vrachtwagenkenmerkprofiel op met de parameters van uw vrachtwagen voordat u één van de Vrachtwagenprofielen kiest als het Voertuigtype dat wordt gebruikt bij de routecalculatie. Deze parameters zullen worden gebruikt bij de routecalculatie.
- Traffic
   : U kunt Slimme Routes in- of uitschakelen, kiezen of bij het calculeren van de route rekening moet worden gehouden met gebeurtenissen in het verkeer of u kunt een ander radiostation kiezen.
- Selecteer het type voertuig waarin u rijdt, de wegtypen die worden gebruikt in de routeplanning en de methode voor routeplanning.
- Green Routing: Deze instellingen bepalen hoe Groene routes worden berekend.

Zij worden ook gebruikt voor het weergeven van de kosten en de CO<sub>2</sub>-emissie van routes.

- Pas de kaartgerelateerde instellingen aan: Wijzig de kleurschema's voor overdag en 's nachts, wijzig het standaard zoomniveau, schakel over tussen 2D- en 3D-kaart, onderdruk de weergave van gebouwen of kies een andere Vehimarker.
- Wijzig de waarden van de gegevensvelden op het Kaartscherm, toon of onderdruk weergave van verkeerspunten en markeer of toon een routevoortgangsbalk links op de kaart.
- Schakel de menu-animaties in of uit, selecteer een andere skin voor de toepassing, pas de achtergrondverlichting van de display aan.
- Wijzig de programmataal, de tijdsindeling en de eenheden of de tijdszone.
- Schakel het automatisch opslaan van het reis- of trajectlogboek in of uit, controleer de actuele omvang van de reisdatabase.
- Log Collection: De toepassing verzamelt gebruiksinformatie en GPS-logboeken die kunnen worden gebruikt voor het verbeteren van de toepassing en van de kwaliteit en dekking van kaarten. Hier kunt u het opstellen van deze logboeken inschakelen of uitschakelen.
- Sector(provertient): Wijzig de basisparameters van de software die zijn ingesteld tijdens de eerste installatieprocedure.
- Reset to Defaults: Verwijder alle opgeslagen gegevens en reset alle instellingen naar hun standaardwaarden af-fabriek.

Voer, voordat u contact opneemt met de klantenservice, de stappen uit die in onderstaande tabellen worden beschreven en vind zelf een oplossing voor eenvoudige problemen.

#### **OPMERKING:**

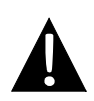

Schakel het apparaat onmiddellijk uit en trek de stekker van de netspanningsadapter uit het stopcontact als het apparaat niet naar behoren werkt. Probeer nooit zelf de unit te repareren zonder tussenkomst van officiële vakmensen, omdat de unit hierdoor beschadigd kan raken.

| PROBLEE                                                                                  | MOGELIJKE                                                          | MOGELIJKE                                                                                                    |
|------------------------------------------------------------------------------------------|--------------------------------------------------------------------|----------------------------------------------------------------------------------------------------|
|                                                                                          |                                                                    |                                                                                                    |
| Gebruikers<br>kunnen de unit                                                             | De adapter is niet goed<br>aangesloten                             | Sluit de adapter op juiste<br>wijze aan.                                                                                                    |
| niet inschakelen.                                                                        | De ingebouwde oplaadbare accu is bijna uitgeput.                   | Gebruik de adapter voor de stroomvoorziening of voor                                                                                           |
|                                                                                          |                                                                    |                                                                                                    |
| Er klinkt geen<br>geluid.                                                                | Het volume kan zachter worden gezet of worden                      | Zet het volume harder of<br>schakel de weergave van                                                                                            |
|                                                                                          |                                                                    |                                                                                                    |
| Er is geen beeld.                                                                        | De helderheid kan worden verminderd.                               | Pas de helderheid van het<br>LCD-scherm aan.                                                                                                   |
|                                                                                          |                                                                    |                                                                                                    |
| The unit ontvangt<br>geen signalen<br>van satellieten of<br>kan zich niet<br>oriënteren. | Misschien worden de<br>signalen naar de unit<br>tegengehouden door | Het is belangrijk dat de unit<br>buitenshuis wordt gebruikt;<br>bij gebruik in een voertuig<br>kunt u dit probleem<br>oplossen door middel van |

| PROBLEE                      | MOGELIJKE                                                          | MOGELIJKE                                                                     |
|------------------------------|--------------------------------------------------------------------|-------------------------------------------------------------------------------|
| De ontvangst van signalen is | De ingebouwde oplaadbare accu is bijna uitgeput.                   | Gebruik de adapter voor de stroomvoorziening of voor het opladen van de accu. |
| onregelmatig of instabiel.   | Misschien worden de<br>signalen naar de unit<br>tegengehouden door | Verwijder het materiaal.                                                      |
|                              | De unit wordt te veel verplaatst.                                  | Verplaats de unit niet.                                                       |

| Verbinding met de PC |  |  |
|----------------------|--|--|
| EN - 16              |  |  |

Voer, als u de verbinding met een PC tot stand wilt brengen en gegevens wilt raadplegen en synchroniseren, het installatiebestand uit dat op de Stuurprogramma/Documentatie-CD staat of download het bestand van de Microsoft-website en installeer:

## Microsoft Active Sync®-software voor het besturingssysteem Microsoft XP of eerdere versies

(http://www.microsoft.com/windowsmobile/en-us/downloads/microsoft/activesync-dow nload.mspx)

en/of

Microsoft Mobile Device Center® -software voor het besturingssysteem Microsoft Vista(<u>http://www.microsoft.com/windowsmobile/en-us/downloads/microsoft/device-center-download.mspx</u>).

Raadpleeg de gebruikershandleiding voor uitgebreidere instructies.